# Visualizza le statistiche di trasmissione/ricezione di bridge per gruppi di lavoro sui punti di accesso WAP551 e WAP561

## Obiettivo

Un bridge per gruppi di lavoro (WGB) connette reti wireless a reti Ethernet cablate di dimensioni maggiori. Un bridge per gruppi di lavoro funge da client wireless sulla LAN wireless e quindi si interfaccia a una rete cablata. Consente di connettere i dispositivi di una LAN Ethernet senza schede di rete wireless alla LAN wireless. Le informazioni fornite in questa pagina sono utili per risolvere i problemi di rete e per raccogliere informazioni come l'interfaccia che il client ha connesso all'access point e la VLAN da cui ha ricevuto il DHCP. Visualizza inoltre i conteggi dei pacchetti e dei byte per il traffico tra le stazioni su un bridge per gruppi di lavoro. In questo articolo viene spiegato come visualizzare le statistiche di trasmissione/ricezione di Bridge per gruppi di lavoro sui punti di accesso WAP551 e WAP561.

#### Dispositivi interessati

·WAP551 · WAP561

### Versione del software

•1.0.4.2

# Visualizza le statistiche di trasmissione/ricezione bridge per gruppi di lavoro

Passaggio 1. Accedere all'utility di configurazione Web e scegliere **Stato e statistiche > Trasmissione/ricezione bridge gruppo di lavoro**. Viene visualizzata la pagina *Trasmissione/ricezione bridge gruppo di lavoro*:

| WorkGroup Bridge Transmit/Receive<br>Refresh<br>Radio 1 is represented as WLAN0, and Radio 2 is represented as WLAN1 in the following table. |                       |             |  |         |                   |  |
|----------------------------------------------------------------------------------------------------|-----------------------|-------------|--|---------|-------------------|--|
| Traffic Statistics                                                                                                    |                       |             |  |         |                   |  |
| Network Interface                                                                                                    | Status and Statistics |             |  | VLAN ID | Name (SSID)       |  |
| WLANOUPSTRM                                                                                                    | Associated to AP      |             |  | 1       | ciscosb           |  |
| WLANODWSTRM                                                                                                    | Up                    |             |  | 1       | Access Point SSID |  |
| Transmit                                                                                                    |                       |             |  |         |                   |  |
| Network Interface                                                                                                    | Total Packets         | Total Bytes |  |         |                   |  |
| WLANOUPSTRM                                                                                                    | 389                   | 59102       |  |         |                   |  |
| WLANODWSTRM                                                                                                    | 398                   | 59570       |  |         |                   |  |
| Receive                                                                                                    |                       |             |  |         |                   |  |
| Network Interface                                                                                                    | Total Packets         | Total Bytes |  |         |                   |  |
| WLANOUPSTRM                                                                                                    | 6                     | 760         |  |         |                   |  |
| WLAN0DWSTRM                                                                                                    | 0                     | 0           |  |         |                   |  |
|                                                                                                    |                       |             |  |         |                   |  |
|                                                                                                    |                       |             |  |         |                   |  |

Passaggio 2. (Facoltativo) Per visualizzare lo stato più recente, fare clic su Aggiorna.

La tabella Statistiche traffico visualizza le informazioni riportate di seguito.

·Interfaccia di rete: visualizza l'interfaccia LAN e le interfacce VAP (Virtual Access Point) dell'access point. In WAP561, WLAN0 è la radio 1 e WLAN1 è la radio 2.

•Status and Statistics - Indica se l'interfaccia specifica è associata a un altro dispositivo, disconnesso o amministrativamente attivo o inattivo.

·ID VLAN: I'ID della VLAN (Virtual LAN) indica che un determinato VAP appartiene alla VLAN. Per creare più reti nello stesso access point, vengono usati ID VLAN diversi.

•Nome (SSID): visualizza la chiave alfanumerica che identifica in modo univoco un VAP o una LAN wireless.

La tabella Trasmissione visualizza le informazioni riportate di seguito.

•Network Interface (Interfaccia di rete): visualizza l'interfaccia LAN e le interfacce VAP dell'access point.

·Total Packets: visualizza il totale dei pacchetti inviati dall'interfaccia corrispondente.

·Byte totali - Visualizza i byte totali inviati dall'interfaccia corrispondente.

La tabella Ricezione visualizza le informazioni riportate di seguito.

•Network Interface (Interfaccia di rete): visualizza l'interfaccia LAN e le interfacce VAP dell'access point.

·Total Packets: visualizza il totale dei pacchetti ricevuti su quell'interfaccia.

·Byte totali - Visualizza il totale dei byte ricevuti dall'interfaccia.